# HowTo CS mit CCcam

## auf D-Box 2 bzw. Dreambox

#### <u>created by Darkman</u>

#### for Dreambox-Info.com

Hallo, zuerst einmal mache ich eine kurze Auflistung,

was wir alles für erfolgreiches CS mit der CCcam benötigen.

## Hardware:

- 1. D-Box 2 im Debug Mode bzw. Dreambox mit Verbindung zum Router
- Wenn wir ein eigenes Abo im CS mit der D-Box 2 anbieten möchten, brauchen wir ein Multicam (MC) oder einen externen Cardreader (ideal 3,57; 3,68 und 6,00 Mhz). Bei der D-Box 2 brauchen wir zusätzlich noch NewCS, damit die lokale Karte gelesen werden kann. Das einrichten von NewCS ist hier (noch) nicht beschrieben.

## Software:

- 1. Ein FTP Programm um die Dateien auf den Receiver zu übertragen. (z.B: Flash FXP)
- 2. Ein aktuelles Linux Image für die D-Box 2 bzw. Dreambox (z.B: GLJ, Keywelt bzw. Gemini, Nabilo)
- 3. Einen Unix Editor um die config Dateien zu bearbeiten (z.B: Ultra Edit)

## So, nun fangen wir mal an:

Zuerst sollten wir uns Gedanken machen, ob wir nur Homesharing betreiben wollen,

oder das Ganze über das Internet mit Freunden tun möchten.

#### Für alle die lediglich Home CS betreiben wollen lesen bitte ab Punkt 3 weiter.

1. Einrichten DYNDNS Account und eintragen in den Router!

Um erfolgreich CS über das internet zu betreiben benötigen wir einen Dyndns Account,

dieser wird benötigt, da man im Normalfall alle 24 Stunden eine Zwangstrennung durch seinen Internet Betreiber bekommt. Nach dieser Zwangstrennung hat sich dann auch die externe IP geändert. Somit wäre das CS spätestens nach 24 Stunden beendet, da man dann wieder die neue IP seines Sharepartners eintragen müsste. Dieses Problem behebt der Dyndns Account.

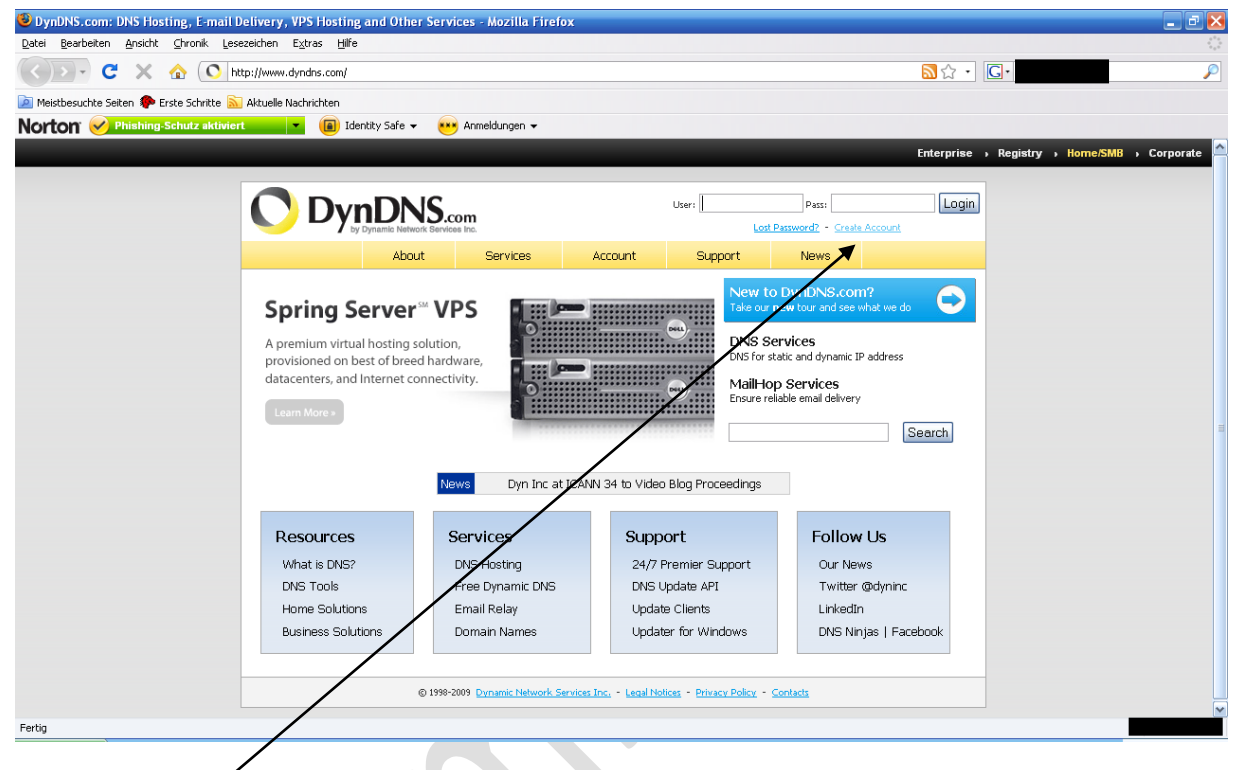

Einen Dyndns Account können wir zum Beispiel bei Dyndns.com erstellen.

Hierzu klicken wir nun auf Create Account!

|                | namic Network Services Inc. |                                            | Use                      | • (I              | assword? - Create Accou | nt          |
|----------------|-----------------------------|--------------------------------------------|--------------------------|-------------------|-------------------------|-------------|
|                | About                       | Bervices Account                           | Support                  | News              |                         |             |
| My Account     | Create your Dv              | nDNS.com acco                              | unt                      |                   |                         |             |
| Create Account | User Information            |                                            |                          |                   |                         |             |
| Login          |                             |                                            |                          |                   |                         |             |
| Lost Password? | Username:                   |                                            |                          |                   |                         |             |
| Search         | Email:                      |                                            | Activation instructions  | will be sent here | э,                      |             |
|                | Retype Email:               |                                            |                          |                   |                         |             |
| Search         | Returne Password:           |                                            |                          |                   |                         |             |
|                | Neigper asswerd.            |                                            |                          |                   |                         |             |
|                | Mailing Jists (optional)    |                                            |                          |                   |                         |             |
|                |                             |                                            |                          |                   |                         |             |
|                | Press-releases:             |                                            |                          |                   |                         |             |
|                | Format:                     | <ul> <li>HTML</li> <li>Plain Te</li> </ul> | t                        |                   |                         |             |
|                |                             |                                            |                          |                   |                         |             |
|                | Acceptable use & Privac     | y Policy                                   |                          |                   |                         |             |
| /              | Privacy Policy:             | count information to anyone                | including your email ad  | dress.            |                         |             |
|                | I agree to the <u>Acce</u>  | ptable Use Policy (AUP), and               | my mailing list subscrip | itions.           |                         |             |
|                |                             |                                            |                          |                   |                         |             |
|                |                             |                                            |                          |                   |                         |             |
|                |                             |                                            |                          |                   | Crea                    | ate Account |
|                |                             |                                            |                          |                   |                         |             |

/ <u>Nun tragen wir hier unseren Username sowie unsere Email Adresse und unser Passwort</u> <u>für den Dyndns Account ein.</u>

Den Hacken bei Newsletter können wir entfernen, da wir denke ich, bereits alle schon ohnehin genug Emails bekommen.

Nun müssen wir noch den Hacken ganz unten bei "I agree..." setzen und dann auf Create Account klicken.

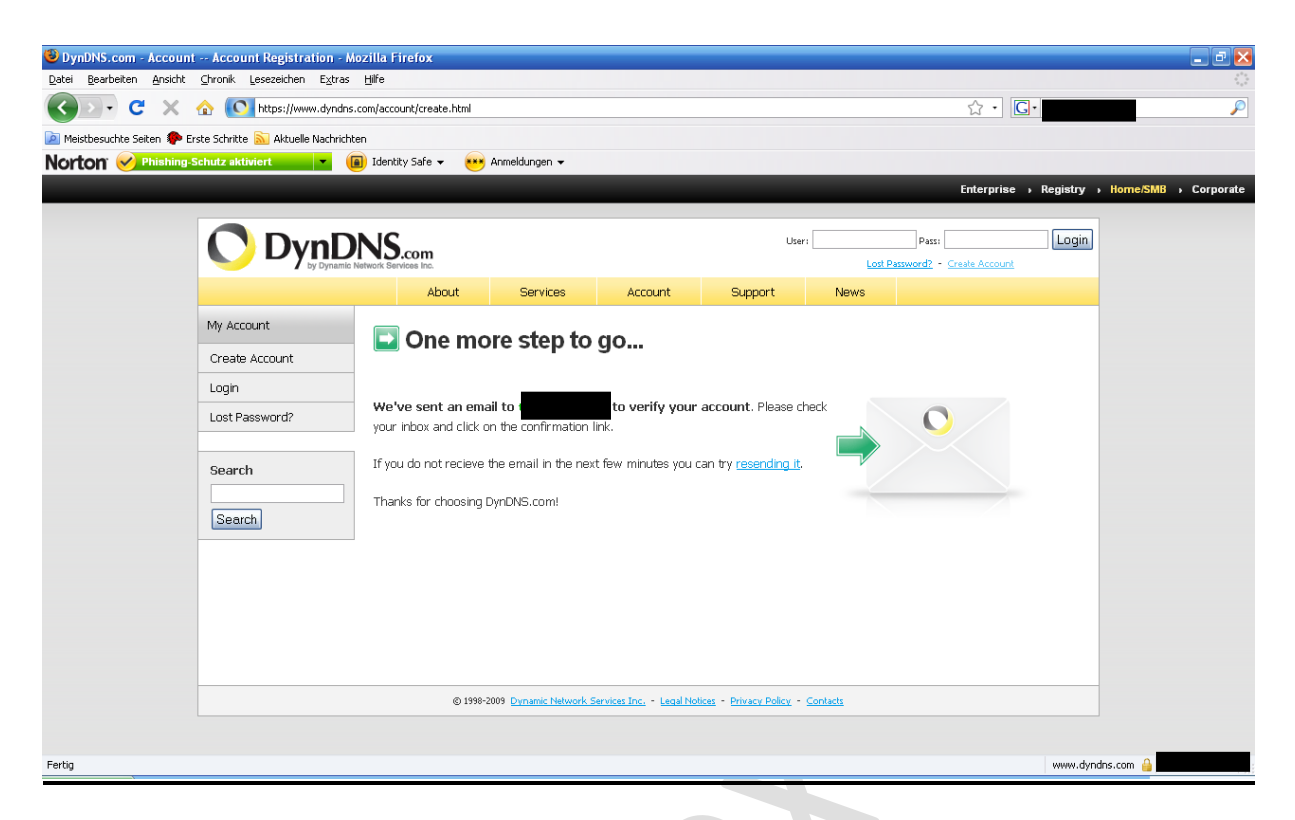

Wenn alles gepasst hat, dann sehen wir folgendes Bild.

Sollte es ein Problem geben, so wird uns dies auf der vorhergehenden Seite angezeigt (z.B. Username already exist, der Username besteht bereits!)

Nun sollten wir unser Email konto checken, dort sollte eine Email von dyndns.com zu finden sein. In dieser Email klicken wir auf den Link.

Nun sehen wir folgendes Bild in unserem Internetbrowser:

| OynDNS.com - Account Confirm Transaction - M                                | Aozilla Firefox                                                                                                    |                                                                                                    |                                                                          |                             |               |                                            |          |                      |
|-----------------------------------------------------------------------------|----------------------------------------------------------------------------------------------------|----------------------------------------------------------------------------------------------------|--------------------------------------------------------------------------|-----------------------------|---------------|--------------------------------------------|----------|----------------------|
| Datei Bearbeiten Ansicht Chronik Lesezeichen Extras                         | Hilfe                                                                                                    |                                                                                                    |                                                                          |                             |               |                                            |          |                      |
| C X 🏠 🔿 🔿 http://www.dyndns                                                 | .com/account/confirm/vZ5gatY                                                                                                | Eyy58gV2kO5YsrQ                                                                                       |                                                                          |                             |               | ☆ • C                                      |          | $\wp$                |
| 滷 Meistbesuchte Seiten 🌳 Erste Schritte 脑 Aktuelle Nachrich                 | nten                                                                                                    |                                                                                                    |                                                                          |                             |               |                                            |          |                      |
| Norton 🕜 Phishing-Schutz aktiviert                                          | 📵 Identity Safe 👻 🚥                                                                                                    | Anmeldungen 👻                                                                                         |                                                                          |                             |               |                                            |          |                      |
| 🔿 DynDNS.com - Account Account Regi 🖂 🔹 O DynDNS                            | i.com - Account Confir                                                                                                    | ×                                                                                                    |                                                                          |                             |               |                                            |          | •                    |
|                                                                             |                                                                                                    |                                                                                                    |                                                                          |                             |               | Enterprise                                 | Registry | Home/SMB > Corporate |
|                                                                             | Network Bervices Inc.                                                                                                    |                                                                                                    |                                                                          | User                        | i             | Pass:<br>Password? - <u>Create Account</u> | Login    |                      |
|                                                                             | About                                                                                                    | Services                                                                                              | Account                                                                  | Support                     | News          |                                            |          |                      |
| My Account<br>Create Account<br>Login<br>Lost Password?<br>Search<br>Search | Account     The account Terreret     Getting Started     Create a dynam     Create a dynam     Started     Register a dynam | t Confirme<br>as has been confirm<br>ic DNS host with you<br>ic DNS host within o<br>vices<br>in name | ed<br>med. You can now <u>lo</u><br>ur own domain nam<br>ur Free domains | g <u>in</u> and start using | your account. |                                            |          |                      |
|                                                                             | © 1999-2                                                                                                    | 2009 <u>Dynamic Network S</u>                                                                         | Services Inc Legal Not                                                   | as - Privacy Policy -       | Contacts      |                                            |          |                      |
| Fertig                                                                      |                                                                                                    |                                                                                                    |                                                                          |                             |               |                                            |          |                      |

| Date gebeten groth groth geset groth ges bytes gebeten geset groth geset gebeten geset groth geset gebeten geset groth geset gebeten geset gebeten gebeten gebeten | 🕲 DynDNS.com - My Account - Mozilla Firefox                  |                              |                                   |                                                |                                |                                                                         | _ 2 ×          |
|----------------------------------------------------------------------------------------------------|--------------------------------------------------------------|------------------------------|-----------------------------------|------------------------------------------------|--------------------------------|-------------------------------------------------------------------------|----------------|
| Image: Control State     Image: Control State     Image:                                                                                                    | Datei Bearbeiten Ansicht Chronik Lesezeichen Extras          | Hilfe                        |                                   |                                                |                                |                                                                         |                |
| Image: Search Search Search Search Search Search Search Materials       Metabasethete Search Search Search Search Materials       Metabasethete Search Search Search Search Materials         Image: Search Material Services       Materials Services       Materials Services <td< th=""><th>C X 🟠 🚺 https://www.dyndns</th><th>.com/account/</th><th></th><th></th><th>☆</th><th>· C·</th><th>P</th></td<>                                                                                                    | C X 🟠 🚺 https://www.dyndns                                   | .com/account/                |                                   |                                                | ☆                              | · C·                                                                    | P              |
| Nortion       Image: Statutz a tablangen         Image: Dynch/Siccon - Account Reg.       Image: Dynch/Siccon - My Account         Image: Dynch/Siccon - Account Reg.       Image: Dynch/Siccon - My Account         Image: Dynch/Siccon - Account Reg.       Image: Dynch/Siccon - My Account         Image: Dynch/Siccon - Account Reg.       Image: Dynch/Siccon - My Account         Image: Dynch/Siccon - Account Reg.       Image: Dynch/Siccon - My Account         Image: Dynch/Siccon - Account Reg.       About       Services         Image: Dynch/Siccon - Account Summary for Testuser0815       Image: Dynch/Siccon - Account       Image: Dynch/Siccon - Account         Image: Dynch/Siccon - Account Summary for Testuser0815       Image: Dynch/Siccon - Account       Image: Dynch/Siccon - Account         Image: Dynch/Siccon - Account Summary for Testuser0815       Image: Dynch/Siccon - Account       Image: Dynch/Siccon - Account         Image: Dynch/Siccon - Account Summary for Testuser0815       Image: Dynch/Siccon - Account       Image: Dynch/Siccon - Account         Image: Dynch/Siccon - Account Summary for Testuser0815       Image: Dynch/Siccon - Account       Image: Dynch/Siccon - Account         Image: Dynch/Siccon - Account Summary for Testuser0815       Image: Dynch/Siccon - Account       Image: Dynch/Siccon - Account         Image: Dynch/Siccon - Account Summary for Testuser0815       Image: Dynch/Siccon - Account       Image: Dynch - Account      <                                                                                                    | 🖻 Meistbesuchte Seiten 🏶 Erste Schritte 流 Aktuelle Nachricht | ten                          |                                   |                                                |                                |                                                                         |                |
| Control Recent - Account Reguine      OphDNS.com - My Account     Comparison     Comparison      | Norton 🖌 Phishing-Schutz aktiviert                           | 🗃 Identity Safe 👻 😶 Anmeldur | ingen 👻                           |                                                |                                |                                                                         |                |
| Note:       Registry       Note:: Testuser0815         My Account       About       Services       Account       Support       News         My Account       Account Settings       Understore       Opdate your billing       Understore       Opdate your billing                                                                                                    | 🔿 DynDNS.com - Account Account Regi 🖂 🔷 DynDNS.              | com - My Account 🛛 🛛 🛛       |                                   |                                                |                                |                                                                         | •              |
| Description       Description       Description <thdescription< th=""> <thdescription< th=""></thdescription<></thdescription<>                                                                                                    |                                                              |                              |                                   |                                                | Enterpris                      | e > Registry > Home/SN                                                  | 18 > Corporate |
| About     Services     Account     Support     News       My Account     Account Summary for Testuser0815     My Services     Account Summary for Testuser0815       My Services     My Services     My Services     My Services       Bulling     Wew, modify, purchase, and delets your services.     Update your billing<br>information, complete a<br>purchase, and view invoices.     Update your email address, set<br>preferences, and delets your<br>account.     Update your email address.       My Zones/Domains     View Shopping Cart     Change Email Address     Change Email Address       My Hosts     Order History     Change Reasword       My Hosts     Order History     Contact Managar.       Search     Add Tone/Domains Services     Billing Profile and Vouchers     Contact Managar.       Search     Add Ione Services     Auto Renew Services     Maining Lists       Account Ungrades     Auto Renew Services     Move Services     Maining Lists       Adathop Outbound     Sync Expirations     Preferences     Move Services                                                                                                    |                                                              | NS.com                       |                                   |                                                | Logged In<br><u>My Service</u> | User: <b>Testuser0815</b><br><u>s</u> - <u>My Cart</u> - <u>Log Out</u> |                |
| My Account       Account Summary for Testuser0815         My Services       My Services       Account Settings         Account Settings       My Services       Dilling       Update your billing<br>information, complete a<br>purchase, and view invokes.       Update your email address, set<br>preferences, and delete your<br>account.       Update your email address       Update your email address, set<br>preferences, and delete your<br>account.       Update your email address       Update your email address       Change Itemation       Update your email address       Change Itemation       Update your email address       Change Itemation       Update your email address       Change Itemation       Change Itemation       Update your email address       Change Itemation       Update your email address       Change Itemation       Update your email address       Change Itemation       Change Itemation       Update your email address       Change Itemation       Change Itema                                                                                                    |                                                              | About Ser                    | rvices Account                    | Support                                        | News                           |                                                                         |                |
| My Services       Account Settings       Account Settings         Billing       Image: Securities       View, modify, purchase, and delete your services.       Update your billing information, complete a purchase, and view invoices.       Update your email address, set preferences, and delete your account.         Ministry       Ministry       My Services       Active Services       Change Email Address         Search       My Hosts       Order History       Change Active Services       Contact Manager         Search       Actionations       Billing Profile and Vouchers       Contact Manager         Search       Actionations       Builting Profile and Vouchers       Contact Manager         Mailtop Outbound       Sync Expirations       More Services       Mailtop Cubound         Network Menturing       Sync Expirations       Preferences       Active Services                                                                                                    | My Account                                                   | Account Summary f            | for Testuser0815                  |                                                |                                |                                                                         |                |
| Account Settings     My services     Billing     Account Settings       Billing     Wew, modify, purchase, and<br>delets your services.     Update your billing<br>update your billing     Update your billing<br>preferences, and delets your<br>account.     Update your billing<br>preferences, and delets your<br>account.     Update your billing<br>preferences, and delets your<br>account.     Update your billing<br>preferences.     Update your billing<br>preferences.   <                                                                                                    | My Services                                                  |                              |                                   |                                                |                                |                                                                         |                |
| Billing       Wew, modify purchase, and purchase, and purchase, and purchase, and view invoices.       Update your billing       Update your billing         With Cart       My Cart       My Cart       My Cart       Change Email Address         My Cart       My Cart       My Cart       Change Email Address         Add Zone/Domains       Active Services       Change Email Address         Add Zone/Domains Services       Active Services       Change Password         My Hosts       Order History       Change Username         Add Host Services       Billing Profile and Vouchers       Contact Manager         Search       Account Upgrades       Auto Renew Settings       Move Services         Mailhop Outbound       Sync Expirations       Preferences         Network Monitoring       Cheange Account L       Cheange Account L                                                                                                    | Account Settings                                             | My Services                  | Billing                           |                                                | Account Settings               |                                                                         |                |
| My Conex,Domains     View Shopping Cart     Change Email Address       Add Zone/Domains Services     Active Services     Change Password       My Hosts     Order History     Change Username       Search     Add Host Services     Billing Profile and Vouchers     Contact Manager       Search     Add Host Services     Billing Profile and Vouchers     Contact Manager       Search     Add Host Services     Billing Profile and Vouchers     School Manager       Mailhop Outbound     Sync Expirations     More Services       Network Mentoring     Sync Expirations     Preferences                                                                                                    | Billing                                                      | delete your services.        | ase, and Upda<br>s. infor<br>purc | mation, complete a<br>hase, and view invoices. | preferences, and<br>account.   | il address, set<br>I delete your                                        |                |
| Add Zone/Domains Services     Active Services     Change Password       My/Hosts     Order History     Change Usemame       Search     Add Host Services     Billing Profile and Vouchers     Contact Manager       Spring Server VPS     Renew Services     Mailing Lists       Account Upgrades     Auto Renew Settings     Move Services       Mailhop Outbound     Sync Expirations     Preferences                                                                                                    | Mt Cart<br>0 Rems                                            | My Zones/Domains             | View Shoppin                      | a Cart                                         | Change Email Address           |                                                                         |                |
| My Hosts         Order History         Change Usemame           Search         Add Host Services         Billing Profile and Vouchers         Contact Manager           Spring Server VPS         Renew Services         Mailing Lists           Search         Account Upgrades         Auto Renew Settings         Move Services           Mailhop Outbound         Sync Expirations         Preferences                                                                                                    |                                                              | Add Zone/Domains Services    | Active Service                    | <u>s</u>                                       | Change Password                |                                                                         |                |
| Search     Add Host Services     Billing Profile and Vouchers     Contact Manager.       Spring Server VPS     Renew Services     Mailing Lists       Search     Account Upgrades     Auto Renew Settings     Move Services       Mailing Outbound     Sync Expirations     Preferences                                                                                                    |                                                              | My Hosts                     | Order History                     |                                                | Change Username                |                                                                         |                |
| Spring Server VPS         Renew Services         Mailing Lists           Search         Account Upgrades         Auto Renew Settings         Move Services           Mailing Outbound         Sync Expirations         Preferences           Network Monitoring         Close Account         Close Account                                                                                                    | Search                                                       | Add Host Services            | Billing Profile                   | and Vouchers                                   | Contact Manager                |                                                                         |                |
| Search         Account Upgrades         Auto Renew Settings         Move Services           Mail-top Outbound         Sync Expirations         Preferences           Network Monitoring         Close Account                                                                                                    |                                                              | Spring Server VPS            | Renew Servio                      | <u>es</u>                                      | Mailing Lists                  |                                                                         |                |
| Mail-top Outbound Sync Expirations Preferences                                                                                                    | Search                                                       | Account Upgrades             | Auto Renew S                      | iettings                                       | Move Services                  |                                                                         |                |
| Network Monitoring Clines Account                                                                                                    |                                                              | MailHop Outbound             | Sync Expiratio                    | ns                                             | Preferences                    |                                                                         |                |
|                                                                                                    |                                                              | Network Monitoring           |                                   |                                                | Close Account                  |                                                                         |                |
| SSL Certificates                                                                                                    |                                                              | SSL Certificates             |                                   |                                                |                                |                                                                         |                |
| Recretive DNS                                                                                                    |                                                              | Recursive DNS                |                                   |                                                |                                |                                                                         |                |
| Support                                                                                                    |                                                              | Support                      |                                   |                                                |                                |                                                                         | ~              |
| https://www.dyndrs.com/account/hilling/                                                                                                    | https://www.dyndns.com/account/billing/                      |                              |                                   |                                                |                                | www.dyndns.com                                                          |                |

Nun loggen wir uns mit unseren Userdaten ein, und sehen nun dieses Bild:

Nun klicken wir auf "My Services" und sehen dann dieses Bild:

| Bytel Bearbeiten Anscht Ghronik Lesezeichen Extras Hilfe             Or C X An C Inttps://www.dyndrs.com/account/services/             Meistbesuchts Seiten P Erste Schritte S Aktuelle Nachrichten             Norton P Inshing-Schutz aktimet                                                                                                    | ē 🔀 |
|----------------------------------------------------------------------------------------------------|-----|
| Datei       Bescheken       Arnold       Extras       Hilfe         Image: Search and the search of the search of the s                                                               |     |
| Image: Second Second |     |
| 📧 Meistbesuchte Seiten 🗣 Erste Schritte 🔊 Aktuelle Nachrichten<br>Norton 🤣 Phishing-Schutz aktiviert 🔹 🐨 📵 Identity Safe 👻 💀 Anmeldungen 👻                                                                                                    | P   |
| Norton 🤣 Phishing-Schutz aktiviert 🔹 🕡 📵 Identity Safe 👻 💀 Anmeldungen 👻                                                                                                    |     |
|                                                                                                    |     |
| O DVrDNS.com - Account Account Regi D DvrDNS.com - My Account My R                                                                                                    |     |
|                                                                                                    |     |
| Enterprise > Kegistry > nomeismo > Corporate                                                                                                    |     |
| Dypendition         Logged In User: Testuser0815           Marxies - Marxies -                            |     |
| My Account Level Services                                                                                                    |     |
| My Services     Paid Account (2)     No     Technical Support       Account Upgrades     Account Upgrades (2)     No     Technical Support       SLA     Account Upgrades (2)     No     Verse - Add       Premier Support     DNS Service Level Agreement (2)     None     Add DNS Service Level Agreement       Doman registration and<br>trader, UNE horison, and<br>trader, UNE horison, and     Premier Support Option (2)     None Available     Add Premier Support Cases                                                                                                    | =   |
| Host Services<br>Dynamic DNS hosts, WebHop<br>URL Forwarding                                                                                                    |     |
| Spring Server VPS You do not currently have any zone services. Mail-top Outbound Recursive DNS                                                                                                    |     |
| Si Certificates Host Services Add Hostname                                                                                                    |     |
| Renew Services<br>Auto Renew Settings<br>Sync Expirations                                                                                                    |     |
| Fertig Other Services                                                                                                    | ~   |

Hier klicken wir nun auf "Add Hostname"

| DynDNS.com - My Ac     | count Host Services Set                                                                                                    | tings - Mozilla Firefox                                              |                                                                                                    |                                                  |                                |                                     | - 8 🛛      |
|------------------------|----------------------------------------------------------------------------------------------------|----------------------------------------------------------------------|----------------------------------------------------------------------------------------------------|--------------------------------------------------|--------------------------------|-------------------------------------|------------|
| Datei Bearbeiten Anstr |                                                                                                    | s <u>n</u> ille                                                      |                                                                                                    |                                                  |                                | A . C. Coorde                       | 0          |
|                        | The state of the state of the s | is.com/account/services/noscs/add.ncm                                |                                                                                                    |                                                  |                                | M . Google                          | P          |
| Meistbesuchte Seiten   | Erste Schritte 🔊 Aktuelle Nachric                                                                                                    | hten                                                                 |                                                                                                    |                                                  |                                |                                     |            |
| Norton V Plan          | g-Schutz aktiviert                                                                                                    | Identity Safe      Manieldur                                         | ngen 🔻                                                                                                    |                                                  |                                |                                     |            |
| C DynDNS.com - Account | Account Regi 🔝 🛛 🔿 DynDN                                                                                                    | 5.com - My Account Hos 🔀                                             |                                                                                                    |                                                  |                                |                                     | •          |
|                        |                                                                                                    | About Serv                                                           | vices Account                                                                                                    | Support                                          | News                           |                                     | <u>^</u>   |
|                        | My Account                                                                                                    | Add New Hostname                                                     | 3                                                                                                    |                                                  |                                | <u>↑ Host Services</u>              |            |
|                        | My Services                                                                                                    |                                                                      |                                                                                                    |                                                  |                                |                                     |            |
|                        | Account Upgrades<br>SLA                                                                                                    | Note: You currently don't have ad<br>an Account upgrade will make th | tive <u>Account Upgrades</u> in you<br>is form fully functional and w                                                   | ir account. You canno<br>ill add several other f | it use some of ou<br>'eatures. | r Host Service features. Paying for |            |
|                        | Premier Support<br>Zone Level Services<br>Domain registration and<br>transfer, DNS hosting,<br>Malifop services<br>Host Services<br>Dynamic DNS hosts, WebHop<br>Lift, Forwarding<br>Spring Server VPS                                                                                                    | Hostname:<br>Wildcard:<br>Service Type:                              | Create wildcard alias f<br>Create wildcard alias f<br>O Host with IP address<br>O WebHop Redirect<br>O Offline Hostname | yndns.t∨<br>or "*.hosodomain.tid                 |                                |                                     |            |
|                        | MailHop Outbound<br>Recursive DNS<br>Network Monitoring<br>SSL Certificates<br>Renew Services<br>Auto Renew Settings<br>Sync Expirations                                                                                                    | IP Address:                                                          | ise auto detected IP addr<br>TTL value is 60 seconds.                                                                   | ess.<br>Edit TTL.                                |                                |                                     |            |
|                        | Account Settings                                                                                                    | Mail Routing:                                                        | 🗌 Yes, let me ronfigure E                                                                                               | mail routing.                                    | $\mathbf{A}$                   |                                     |            |
|                        | Billing                                                                                                    |                                                                      | /                                                                                                    |                                                  |                                |                                     |            |
|                        | My Cart<br><u>Oltems</u>                                                                                                    |                                                                      |                                                                                                    |                                                  | Create Host                    |                                     | •          |
| Fertig                 |                                                                                                    |                                                                      |                                                                                                    |                                                  |                                | www.dy                              | ndns.com 🔒 |

Hier können wir nun unseren "Dydns Namen" eintragen und eine "Dyndns Endung" wählen.

Nun klicken wir noch auf "Use Autodetected …." Um direkt unsere IP mit dem Dyndns abzugleichen.

Nun klicken wir unten rechts auf "Create Host".

| 😉 DynDNS.com - My Acc      | ount Billing Checkout -                             | Mozilla Firefox                                  |                                           |                                             |                             |                        |                                                                |                                       |
|----------------------------|-----------------------------------------------------|--------------------------------------------------|-------------------------------------------|---------------------------------------------|-----------------------------|------------------------|----------------------------------------------------------------|---------------------------------------|
| Datei Bearbeiten Ansicht   | <u>C</u> hronik <u>L</u> esezeichen E <u>x</u> tras | Hilfe                                            |                                           |                                             |                             |                        |                                                                |                                       |
| < ⊃ · C ×                  | 1 https://www.dyndns                                | .com/account/billing/co/                         |                                           |                                             |                             |                        | ☆ • Google                                                     | P                                     |
| 칠 Meistbesuchte Seiten 🌮 B | Erste Schritte 🔝 Aktuelle Nachrich                  | ten                                              |                                           |                                             |                             |                        |                                                                |                                       |
| Norton <b>Phishing</b>     | -Schutz aktiviert 🔹                                 | 👔 Identity Safe 👻 💌                              | 🔸 Anmeldungen 👻                           |                                             |                             |                        |                                                                |                                       |
| C DynDNS.com - Account     | Account Regi 🔯 🛛 🔿 DynDNS                           | .com - My Account Bill                           | i 🛛                                       |                                             |                             |                        |                                                                | •                                     |
|                            |                                                     | NS.com                                           |                                           |                                             |                             |                        | Logged In User: Testuser0815<br>My Services - My Cart - Log Ou | 5                                     |
|                            |                                                     | About                                            | Services                                  | Account                                     | Support                     | News                   |                                                                |                                       |
|                            | My Account                                          | Billing Check                                    | out                                       |                                             |                             |                        |                                                                | -                                     |
|                            | My Services                                         | Marine and anotherine from                       |                                           |                                             | for another and info        |                        |                                                                |                                       |
|                            | Account Settings                                    | TOUR CARL CONTAINS IF BI                         | e services unity. In                      | ou will not be askeu                        | for creat card into         | rmation.               |                                                                |                                       |
|                            | Billing                                             | My Shopping Car                                  | t Contents                                |                                             |                             |                        |                                                                |                                       |
|                            | Active Services<br>Order History                    |                                                  |                                           | -                                           | rg rer                      | noved                  |                                                                |                                       |
|                            | Billing Profile                                     | Free Dynamic DNS                                 | Account                                   |                                             |                             |                        |                                                                | =                                     |
|                            | Search                                              | You can add up to 1<br>To add more, <u>buy a</u> | ive free Dynamic Df<br>an Account Upgrade | NS hosts to your acc<br>. To get Dynamic DN | ount.<br>IS for your own do | main, use <u>Custo</u> | m DNS.                                                         |                                       |
|                            |                                                     | Dynamic DNS Host                                 | s                                         |                                             |                             |                        |                                                                |                                       |
|                            | Search                                              |                                                  |                                           |                                             |                             | -                      | remove \$0.00                                                  |                                       |
|                            |                                                     |                                                  |                                           |                                             |                             |                        | Items Sub-Total: \$0.00                                        |                                       |
|                            |                                                     |                                                  |                                           |                                             |                             |                        | Next>>                                                         |                                       |
|                            |                                                     |                                                  |                                           |                                             |                             |                        | view our<br>refund policy                                      |                                       |
|                            |                                                     |                                                  |                                           |                                             |                             |                        | TESTED DAILY 11-MAR                                            |                                       |
| Faultin                    |                                                     |                                                  |                                           |                                             |                             |                        |                                                                | • • • • • • • • • • • • • • • • • • • |
| reruy                      |                                                     |                                                  |                                           |                                             |                             |                        | 0000.0                                                         | aynans.com 😝 📩                        |

Hier klicken wir auf "Next".

| DynDNS.com - My Accou            | int Billing Checkout -                                                                                          | - Mozilla Firefox               |                      |                       |                      |            |                                                                                             | _ 2 🛛             |
|----------------------------------|----------------------------------------------------------------------------------------------------|---------------------------------|----------------------|-----------------------|----------------------|------------|---------------------------------------------------------------------------------------------|-------------------|
|                                  |                                                                                                    |                                 | - Interd             |                       |                      |            |                                                                                             | 0                 |
|                                  | The second second second second second second second second second second second second second second second se | is.com/account/olimitg/co/index | cardini              |                       |                      |            | M . Google                                                                                  | ~                 |
| Meistbesuchte Seiten Pristing Sc | te Schritte 🔊 Aktuelle Nachric                                                                                  | nten                            | Anmeldungen 👻        |                       |                      |            |                                                                                             |                   |
| C DynDNS.com - Account Ac        | rcount Regi 🔯 🖸 DynDN                                                                                           | 5.com - My Account Billi        |                      |                       |                      |            |                                                                                             | •                 |
|                                  |                                                                                                    |                                 |                      |                       |                      |            | Enterprise > Registry > Hom                                                                 | e/SMB > Corporate |
|                                  |                                                                                                    |                                 |                      |                       |                      |            |                                                                                             |                   |
|                                  | C DynD                                                                                                    | NS.com                          |                      |                       |                      |            | Logged In User: <b>Testuser0815</b><br><u>My Services</u> - <u>My Carl</u> - <u>Log Out</u> |                   |
|                                  |                                                                                                    | About                           | Services             | Account               | Support              | News       |                                                                                             |                   |
| r                                | My Account                                                                                                    | Free Services                   | Checkout             |                       |                      |            |                                                                                             |                   |
|                                  | My Services                                                                                                    |                                 |                      |                       |                      |            |                                                                                             |                   |
| -                                | Account Settings                                                                                                | Once you have confirme          | ed the contents of y | your cart your servic | es will be instantly | activated. |                                                                                             |                   |
| -                                | Billing                                                                                                    |                                 |                      | Service               |                      |            | Period Price                                                                                |                   |
|                                  | Active Services                                                                                                 | Dynamic DNS Hosts               | s                    |                       |                      |            |                                                                                             | =                 |
|                                  | Order History<br>Billing Profile                                                                                | 2                               |                      |                       |                      |            | - \$0.00                                                                                    |                   |
|                                  |                                                                                                    |                                 |                      |                       |                      |            | Items Sub-Total: \$0.00                                                                     |                   |
|                                  | Search                                                                                                    |                                 |                      |                       |                      | Г          | Activeto Sonvicos N                                                                         |                   |
|                                  |                                                                                                    |                                 |                      |                       |                      |            |                                                                                             |                   |
|                                  | Search                                                                                                    |                                 |                      |                       |                      |            | refund policy                                                                               |                   |
|                                  |                                                                                                    |                                 |                      |                       | /                    |            | TESTED DAILY 11-MAR                                                                         |                   |
|                                  |                                                                                                    |                                 |                      |                       |                      |            |                                                                                             |                   |
|                                  |                                                                                                    |                                 |                      |                       |                      |            |                                                                                             |                   |
|                                  |                                                                                                    |                                 |                      |                       |                      |            |                                                                                             | _                 |
| Fertig                           |                                                                                                    |                                 |                      |                       |                      |            | www.dyndns.                                                                                 | com 🔒             |
|                                  |                                                                                                    | /                               |                      |                       |                      |            |                                                                                             |                   |
| Nun klickon v                    | vir auf Activ                                                                                                   | rata Sarvica                    | c"                   |                       |                      |            |                                                                                             |                   |
| Null Klickell V                  |                                                                                                    |                                 | 5.                   |                       |                      |            |                                                                                             |                   |
| A Due DMS                        | unt Hest Courison Herri                                                                                         | illa Firefey                    |                      |                       |                      |            |                                                                                             |                   |
| Datei Bearbeiten Ansicht         | Chronik Lesezeichen Extra:                                                                                      | s Hilfe                         |                      |                       |                      |            |                                                                                             |                   |
| 🚱 - C ×                          | https://www.dyndr                                                                                               | ns.com/account/services/hosts   | 1                    |                       |                      |            | ☆ • Google                                                                                  | P                 |
| 滷 Meistbesuchte Seiten 🌻 Ers     | ite Schritte 🔝 Aktuelle Nachric                                                                                 | hten                            |                      |                       |                      |            |                                                                                             |                   |
|                                  | chutz aktiviert 👻                                                                                               | 🔳 Identity Safe 👻 😬             | Anmeldungen 🗸        |                       |                      |            |                                                                                             |                   |
| C DynDN5.com - Account Ac        | count Regi 🖾 🛛 🔿 DynDN9                                                                                         | 5.com - My Account Hos          |                      |                       |                      |            |                                                                                             | •                 |
|                                  |                                                                                                    |                                 |                      |                       |                      |            | Enternrise , Benjetny , Hom                                                                 | e/SMR Corporate   |

|                                                                                                    |               |          |         |                |           | Enterprise > Registry >                                                                     | Home/SMB > Corporate |
|----------------------------------------------------------------------------------------------------|---------------|----------|---------|----------------|-----------|---------------------------------------------------------------------------------------------|----------------------|
|                                                                                                    | NS.com        |          |         |                |           | Logged In User: <b>Testuser0815</b><br><u>My Services</u> - <u>My Cart</u> - <u>Log Out</u> |                      |
|                                                                                                    | About         | Services | Account | Support        | News      |                                                                                             |                      |
| My Account                                                                                                    | Host Services |          |         |                |           | Add New Hostname - Host Update Logs                                                         |                      |
| My Services                                                                                                    |               |          |         | successfully   | activated |                                                                                             | =                    |
| Account Upgrades<br>SLA                                                                                         | Hostname      | 1        | Service | <u>Details</u> | acavated. | Last Updated                                                                                |                      |
| Premier Support<br>Zone Level Services<br>Domain registration and<br>transfer, DNS hosting,<br>MaliHop services |               |          | Host    |                |           | Mar. 11, 2009 11:03 AM                                                                      |                      |
| Host Services<br>Dynamic DNS hosts, WebHop<br>URL Forwarding                                                    |               |          |         |                |           |                                                                                             |                      |
| Spring Server VPS<br>Mail-lop Outbound<br>Recursive DNS<br>Network Monitoring<br>SSL Certificates               |               |          |         |                |           |                                                                                             |                      |
| Renew Services<br>Auto Renew Settings<br>Sync Expirations                                                       |               |          |         |                |           |                                                                                             |                      |
| Account Settings                                                                                                |               |          |         |                |           | www.dy                                                                                      | ndns.com 🔒           |

Hier sehen wir nun, dass unser Dyndns Account erfolgreich aktiviert wurde.

Nun müssen wir den Dyndns Account noch in unseren Router eintragen.

Hierzu geben wir die IP unseres Routers in unseren Internet Browser ein.

Bei der Fritzbox findet ihr die Einstellungen für Dyndns so:

Einstellungen --- Internet --- Freigaben und dann dein Reiter "Dynamic DNS" anwählen.

| 😉 FRHZ!Box - Mozilla Firefox                                   |                                                                                                    | _ 2 ×  |
|----------------------------------------------------------------|----------------------------------------------------------------------------------------------------|--------|
| Datei Bearbeiten Ansicht Chronik Lesezeichen Extras Hi         | fe                                                                                                    |        |
| 🔇 🔊 - C 🗙 🏠 🔶 http://192.168.178.1/                            | ☆ • C• 600                                                                                                    | igle 🔎 |
| 🔟 Meistbesuchte Seiten 🌮 Erste Schritte 流 Aktuelle Nachrichten |                                                                                                    |        |
| Norton 🖌 Phishing-Schutz aktiviert 🔹 🔳                         | identity Safe 👻 🏧 Anmeldungen 👻                                                                                                    |        |
|                                                                |                                                                                                    | _      |
|                                                                | EpirZ/Box                                                                                                    |        |
| Lifetty.                                                       |                                                                                                    |        |
|                                                                |                                                                                                    |        |
|                                                                | Startmenü Einstellungen 🟠 隆 🗄                                                                                                    | ?      |
|                                                                | Freigaben                                                                                                    |        |
| Accistonton                                                    |                                                                                                    |        |
| - Erweiterte Einstellungen                                     | Portfreigaben Fernwartung Dynamic DNS VPN                                                                                                    |        |
| - Li weiter te Linisteilungen                                  | Über Dynamic DNS können Anwendungen und Dienste, für die in der FRITZ/Box-Firewall Portfreigaben eingerichtet<br>wurden unter einem festen Demainnemen aus dem Internet erreicht werden, obwohl sich die öffentliche IP. Adresse der |        |
| - Turgengedeten                                                | FRITZIBox mit jeder Interneteinwahl ändert.                                                                                                    |        |
| - Zugangsuaten                                                 | ☑ Dynamic DNS benutzen                                                                                                    |        |
| Colline Tähler                                                 | Gehe                                                                                                    |        |
| - Oninte-Lanter                                                |                                                                                                    |        |
| * DSL-Informationen                                            | Dynamic Divis-Andreten                                                                                                    |        |
| Telefonie                                                      | Domaiuname                                                                                                    |        |
| 1 ISB.Geräte                                                   | Vannuar                                                                                                    |        |
| • WI AN                                                        | Kennwort                                                                                                    |        |
| System                                                         |                                                                                                    |        |
| ► Programme                                                    | Übernehmen Abbrechen Hilfe                                                                                                    |        |
|                                                                |                                                                                                    | 2      |
|                                                                |                                                                                                    |        |
|                                                                |                                                                                                    |        |
|                                                                |                                                                                                    |        |
|                                                                |                                                                                                    |        |
| Fertig                                                         |                                                                                                    |        |
|                                                                |                                                                                                    |        |

Zuerst müsst ihr den Hacken bei "Dynamic DNS benutzen" setzen.

Hier könnt ihr nun euren Dyndns Anbieter auswählen, in unserem Fall ist dies: dyndns.org

Als nächstes kommt der Domainname: Hier tragen wir unseren Dyndns Account ein.

Nun folgt der Benutzername: Hier kommt der Username für Dyndns rein.

Zum Schluss noch das Passwort für den Dyndns Account, das wars.

Nun noch auf "Übernehmen" klicken und ihr solltet über den Dyndns dauerhaft erreichbar sein.

#### 2. Einrichten der Portweiterleitung:

Um CS betreiben zu können, müsst ihr einen Port im Router an eure Box weiterleiten.

Das geht recht einfach, ihr geht in eurem Router (hier Fritzbox) vom Startfenster einfach auf:

Einstellungen --- Internet ---- Freigaben:

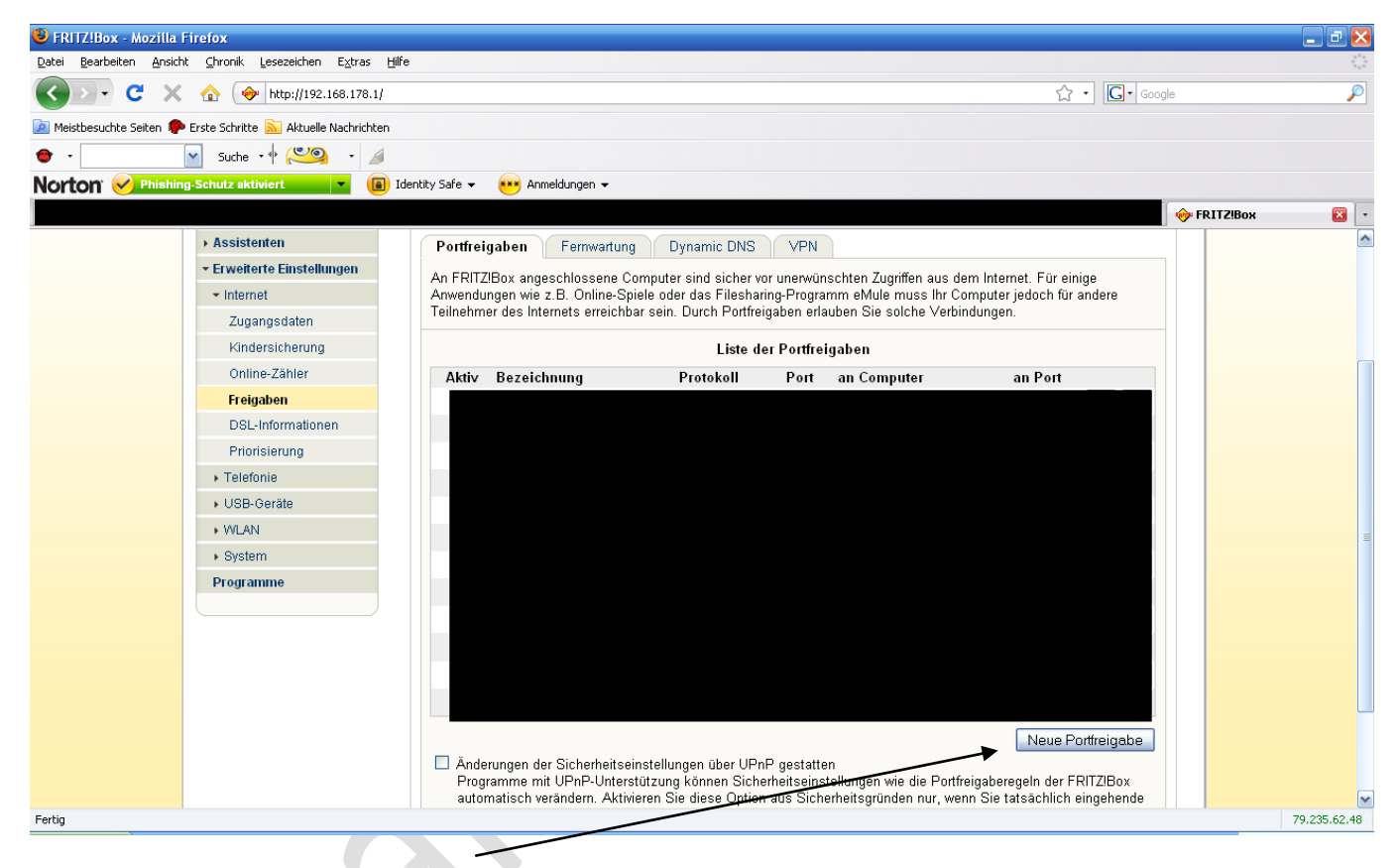

Nun klickt Ihr auf "Neue Portfreigabe"

| 🕹 FRITZ!Box - Mozilla Firefox                                  |                                |                                            |                                                     | _ 7 🔀                                 |
|----------------------------------------------------------------|--------------------------------|--------------------------------------------|-----------------------------------------------------|---------------------------------------|
| Datei Bearbeiten Ansicht ⊆hronik Lesezeichen Extras Hil        | e                              |                                            |                                                     |                                       |
| C × ☆ http://192.168.178.1/                                    |                                |                                            | 🔂 🔹 🚺 Google                                        | 3                                     |
| 🙍 Meistbesuchte Seiten 🏶 Erste Schritte 脑 Aktuelle Nachrichten |                                |                                            |                                                     |                                       |
| 😁 • 🔛 Suche • 🔶 💌                                              |                                |                                            |                                                     |                                       |
| Norton V Phishing-Schutz aktiviert                             | dentity Safe 👻 💌 Anmeldungen 👻 |                                            |                                                     |                                       |
| NonPublic der DW   Star 🖂 💋 Dreamhack's NP - Power             | 🕅 CW-Share Cardsharing 🖂       | Futuresat.to - The Futur 🖂                 | Premiere - NAGRA - Proj 🖂 🌠 Dreambox-Info/Das Dev 🖂 | 🔶 FRITZIBox 🛛 🛛 🔹                     |
|                                                                |                                |                                            |                                                     |                                       |
|                                                                |                                | Ept=7/R                                    | A K                                                 |                                       |
| PRITZ:                                                         |                                |                                            |                                                     |                                       |
|                                                                |                                |                                            |                                                     |                                       |
|                                                                | Startmenü                      | Einstellungen                              | n 🔓 🗄 🖇                                             |                                       |
|                                                                |                                | Portf                                      | fraigabo                                            |                                       |
|                                                                |                                |                                            | nonguno                                             |                                       |
| Assistenten                                                    | Portfreigabe aktiv für Ar      | idere Anwendungen 💌                        |                                                     |                                       |
| ▼ Erweiterte Einstellungen                                     | Bezeichnung 🖌 🖸                | Server                                     |                                                     |                                       |
| ✓ Internet                                                     | Protokoll TO                   | P 🞽                                        |                                                     |                                       |
| Zugangsdaten                                                   | von Port 12                    | 000 bis Port                               |                                                     | =                                     |
| Kindersicherung                                                | an Computer ma                 | ar <mark>te</mark> lle Eingabe der IP-Adre | esse 💌                                              |                                       |
| Online-Zähler                                                  | an IP-Adresse 19               | 2.168.78.100                               | <b>A</b>                                            |                                       |
| Freigaben                                                      | an Port 12                     |                                            |                                                     |                                       |
| DSL-Informationen                                              |                                |                                            |                                                     |                                       |
| Priorisierung                                                  |                                |                                            |                                                     |                                       |
| <ul> <li>Telefonie</li> </ul>                                  | /                              |                                            |                                                     |                                       |
| ▶ USB-Geräte                                                   | /                              |                                            |                                                     |                                       |
| ► WLAN                                                         | /                              | ·                                          |                                                     |                                       |
| <ul> <li>System</li> </ul>                                     | /                              | \                                          |                                                     |                                       |
| Programme                                                      | /                              |                                            | N                                                   |                                       |
| Programme                                                      | /                              |                                            | N .                                                 |                                       |
|                                                                | /                              |                                            |                                                     | · · · · · · · · · · · · · · · · · · · |
| Fertig                                                         | /                              |                                            |                                                     | 79.235.62.48                          |
|                                                                |                                |                                            |                                                     |                                       |

Hier wählt Ihr nun "andere Anwendung" aus.

Bei der "**Bezeichnung**" könnt ihr einen Namen eintragen (hier **C**S Server)

Protokoll muss bei der CCcam "TCP" sein.

۱.

Nun tragt ihr euren Port (12000) aus der CCcam.cfg ein, und an welche IP (IP eurer Box) der Port weitergeleitet werden soll. Hierzu wählt ihr "manuelle Eingabe der IP Adresse" aus.

Nun klickt ihr noch auf "OK" und ihr solltet dieses Bild mit eurer aktiven Portweiterleitung sehen:

| 🕹 FRITZ!Box - Mozilla Firefox                                  |                                                                                                    |                              | _ 7 🛛                                |
|----------------------------------------------------------------|----------------------------------------------------------------------------------------------------|------------------------------|--------------------------------------|
| Datei Bearbeiten Ansicht Chronik Lesezeichen Extras Hilfe      |                                                                                                    |                              | 4 <sup>4</sup> 4<br>6 <sub>4</sub> 4 |
| C × ☆ (◆ http://192.168.178.)                                  |                                                                                                    | ☆ • Google                   | P                                    |
| 🔟 Meistbesuchte Seiten 🌪 Erste Schritte 📐 Aktuelle Nachrichten |                                                                                                    |                              |                                      |
| 🝵 - 🔽 Suche - 🔶 (🐸 🔍 - 🖌                                       |                                                                                                    |                              |                                      |
| Norton Phishing-Schutz aktiviert                               | ntity Safe 👻 🗰 Anmeldungen 👻                                                                                                    |                              |                                      |
| NonPublic der DW   Star 🛛 💋 Dreamback's NP - Power             | W CW-Share Cardsharing - 🛞 📄 Futuresat to - The Futur 🛞 🔚 Premiere - NAGRA - Proj 🕅                                                             | Dreambox-Info/Das Dev        | 🔶 FRITZIBOX 🛛 💽                      |
| <ul> <li>Internet</li> </ul>                                   | Anwendungen wie z.B. Online-Spiele oder das Filesharing-Programm eMule muss Ihr Con                                                             | mputer jedoch für andere     |                                      |
| Zugangsdaten                                                   | Teilnehmer des Internets erreichbar sein. Durch Portfreigaben erlauben Sie solche Verbin                                                        | dungen.                      |                                      |
| Kindersicherung                                                | Liste der Portfreigaben                                                                                                    |                              |                                      |
| Online-Zähler                                                  | Aktiv Bezeichnung Protokoll Port an Computer                                                                                                    | an Port                      |                                      |
| Freigaben                                                      |                                                                                                    |                              |                                      |
| DSL-Informationen                                              | N                                                                                                    |                              |                                      |
| Priorisierung                                                  |                                                                                                    |                              |                                      |
| <ul> <li>Telefonie</li> </ul>                                  |                                                                                                    |                              |                                      |
| ▶ USB-Geräte                                                   |                                                                                                    |                              |                                      |
| + WLAN                                                         |                                                                                                    |                              |                                      |
| <ul> <li>System</li> </ul>                                     |                                                                                                    |                              |                                      |
| Programme                                                      |                                                                                                    |                              |                                      |
|                                                                |                                                                                                    |                              |                                      |
|                                                                |                                                                                                    |                              | =                                    |
|                                                                |                                                                                                    |                              |                                      |
|                                                                |                                                                                                    |                              |                                      |
|                                                                | C C Canor TCD 12000 DC 102 159 179 100                                                                                                    | 12000                        |                                      |
|                                                                |                                                                                                    |                              |                                      |
|                                                                |                                                                                                    | Neue Portfreigabe            |                                      |
|                                                                | Änderungen der Sicherheitseinstellungen über UPnP gestatten<br>Programme mit UPnP-Unterstützung können Sicherheitseinstellungen wie die Portfre | inshereneln der FRIT7IBov    |                                      |
|                                                                | automatisch verändern. Aktivieren Sie diese Option aus Sicherheitsgründen nur, wen                                                              | n Sie tatsächlich eingehende |                                      |
|                                                                | Verbindungen aus dem Internet gestatten möchten.                                                                                                |                              | ~                                    |
| Fertig                                                         |                                                                                                    |                              | 79.235.62.48                         |

## 3. Den Emu CCcam auf den Receiver bringen!

Zuerst müssen wir nun den Receiver mit einem Netzwerkkabel am Router anschliessen,

anschliesend suchen wir unter den Einstellungen des Images nach den Netzwerkeinstellungen.

Bei der Dreambox mit Gemini Image ist dies unter Menü --- Einstellungen --- Experten Einstellungen zu finden.

|                           | 0. 01               | .0  | .97 | DHCF      | 2 |
|---------------------------|---------------------|-----|-----|-----------|---|
| etmask:                   | 255.0               | .0  | .0  | 1         |   |
| ype:                      | LAN                 |     | 1.  |           |   |
| Nameserver:               | 127 .0              | .0/ | .1  |           |   |
| Gateway:                  | 127 .0              | 0   | .1  |           |   |
| 🗹 Netzwerk a              | aktivi <i>e</i> ren |     | Po  | ort: 80   |   |
| <ul> <li>Speic</li> </ul> | hern                |     |     | freigaben |   |
|                           |                     |     |     |           |   |

DHCP muss ausgeschaltet werden.

Nun vergeben wir eine IP, welche im gleichen Netzwerk wie der Router ist. Beispiel:

IP des Routers: 192.168.178.1 die IP der Dreambox muss nun so beginnen: 192.168.178.XXX die letzten 3 X müssen durch eine beliebige Zahl ersetzt werden. Also so z.B: 192.168.178.120

Die Netmask sollte normal so aussehen: 255.255.255.0

Der Nameserver sollte die IP eures Routers sein, also hier: 192.168.178.1

Gateway sollte ebenfalls die IP eures Routers sein, also ebenfalls: 192.168.178.1

Hacken bei Netzwerk aktivieren muss gesetzt sein. Zum Schluss drücken wir noch den grünen Knopf auf der Fernbedienung um die Einstellungen zu speichern.

Nun benötigen wir ein FTP Programm um eine Verbindung zu der D-Box 2 bzw. Dreambox herzustellen. Ich verwende hier Flash FXP ebenso gut geht auch ein anderes FTP Programm, wie Filezilla oder Totalcommander, etc.

Wir öffnen nun das FTP Programm und gehen auf Sites und wählen dort den Site Manager.

| 😢 FlashFXP                                                                                                    | 🗾 🗉 🖃                                  |
|----------------------------------------------------------------------------------------------------|----------------------------------------|
| Sitzung Sites Optionen Warteschlange Befehle Werkzeuge Verzeichnis Ansicht Hilfe                                                                                                    |                                        |
| Lokaler Browser 🛛 🕄 😹 🗸 🌮 🌠                                                                                                    | 💉 💉 🔲 🔮 🌌 🚭                            |
| 📩 🌮 😂 D:\Files 💽                                                                                                    | 🛪 🕫 🔍                                  |
| Name 🔺 Größe Modifiziert                                                                                                    | Name 🔺 Größe Modifiziert Attribute     |
| 1         194 KB         1310.2007 18:23           ■ m0.3pg         47 KB         13.10.2007 18:23           ■ m0.3pg         43 KB         13.10.2007 18:24           Thumbs.db         21 KB         13.10.2007 18:24 |                                        |
|                                                                                                    |                                        |
| u verzeichnisjsej, 4 Dateijenj, 4 Gesamt 597 KB (4,32 GB Frei)<br>D:\Files                                                                                                    |                                        |
| Name Ziel Größe Bemerkung                                                                                                    |                                        |
|                                                                                                    |                                        |
|                                                                                                    | WinSock 2.0 OpenSSL 0.9.8b 04 May 2006 |

Nun öffnet sich ein Fenster:

| 🗬 Site Manager                               |                       |                  |                     | _ 🗆 🔀       |
|----------------------------------------------|-----------------------|------------------|---------------------|-------------|
| My Computer                                  | SSL                   | Favor            | iten                | Statistiken |
|                                              | Allgemein             | Optionen         | Übertragung         | Erweitert   |
| Control Sites                                | Site <u>N</u> ame     |                  |                     |             |
|                                              | IP Adresse            |                  |                     | Port        |
|                                              | Ben <u>u</u> tzername |                  |                     | Anonym      |
|                                              | Pass <u>w</u> ort     |                  |                     |             |
|                                              | Entfernter Pfad       |                  |                     |             |
|                                              | Lokaler Pfad          |                  |                     |             |
|                                              | Proxy Server          | (Voreinstellung) |                     | ×           |
|                                              | Zeit <u>z</u> one     | Unknown Time Zon | ie / Use Server Tim | e 🔽         |
|                                              | Notizen               |                  |                     |             |
|                                              |                       |                  |                     |             |
|                                              |                       |                  |                     |             |
|                                              |                       |                  |                     |             |
| Neue <u>Site</u> Neue <u>G</u> ruppe Löschen |                       | Verwender        | n <u>V</u> erbinden | Schließen   |

Hier wählen wir nun "Neue Site" und sehen dieses Fenster:

| Erstelle neue Site | × |
|--------------------|---|
| Site Name          |   |
| Dreambox           |   |
| OK Abbrechen       |   |

Hier geben wir nun einen Namen für unsere Verbindung ein z.B: Dreambox und klicken "OK".

| 💎 Site Manager                                                   |                       |                  |                      | 🛛 🔀         |
|------------------------------------------------------------------|-----------------------|------------------|----------------------|-------------|
|                                                                  | SSL                   | Favo             | riten                | Statistiken |
| ⊕ Quick Connect     ☐ Quick Connect     ☐ ○ ElsebEVP Sites     ☐ | Allgemein             | Optionen         | Obertragung          | Erweitert   |
| Hastron sites     Default Sites     Homoted Sites                | Site <u>N</u> ame     | Dreambox         |                      |             |
|                                                                  | IP Adresse            | 192.168.178.120  |                      | Port 21     |
|                                                                  | Ben <u>u</u> tzername | root             |                      | 🔲 Anonym    |
|                                                                  | Pass <u>w</u> ort     | *******          |                      | ]           |
|                                                                  | Entfernter Pfad       |                  |                      |             |
|                                                                  | <u>L</u> okaler Pfad  |                  |                      | <b>1</b>    |
|                                                                  | Proxy Server          | (Voreinstellung) |                      | ~           |
|                                                                  | Zeit <u>z</u> one     | Unknown Time Zor | ne / Use Server Time | • 🗸         |
|                                                                  | Noti <u>z</u> en      |                  |                      | <u>^</u>    |
|                                                                  |                       |                  |                      |             |
| Neue <u>S</u> ite Neue <u>G</u> ruppe Lösche                     | n                     | ⊻erwende         | <b>n</b> ⊻erbinden   | Schließen   |

Hier tragen wir nun die IP unserer Dreambox /DBox 2 ein.

Dann bei Benutzername: root

Bei Passwort tragen wir bei der Dream --- dreambox ein,

bei der D-Box 2 tragen wir **dbox2** ein.

Nun klicken wir zuerst auf "Verwenden" und anschliesen auf "Verbinden".

Nun sollten wir dieses Bild zu sehen bekommen:

| 😵 FlashFXP                                           |                                         |                                                                                                    |                                          | _ 0 🔀        |  |  |
|------------------------------------------------------|-----------------------------------------|----------------------------------------------------------------------------------------------------|------------------------------------------|--------------|--|--|
| Sitzung Sites Optionen Warteschlange Befehle Werkzeu | ige Verzeichnis Ansicht Hilfe           |                                                                                                    |                                          |              |  |  |
| Lokaler Browser 🛛 🕕 😓 👻 🧭 🎑                          |                                         | M 💉 🗡 II 💄 • 🎜 🤔 🚱                                                                                                    |                                          |              |  |  |
| 🖈 🌮 🚞 D:\Files                                       | <b>~</b>                                | 🛨 🗊 🗀 /                                                                                                    |                                          | <b>~</b>     |  |  |
| Name 🔺                                               | Größe Modifiziert                       | Name 🔺                                                                                                    | Größe Modifiziert                        | Attribute    |  |  |
| 1. Übergeordnetes Verzeichnis                        |                                         | 1, Obergeordnetes Verzeichnis                                                                                                    |                                          |              |  |  |
| 💼 300.JPG                                            | 184 KB 13.10.2007 18:23                 | automount                                                                                                    | 1 KB 01.01.1970 00:00                    | ) drwxr-xr-x |  |  |
| 📷 mp3.jpg                                            | 47 KB 13.10.2007 18:23                  | 🚞 bin                                                                                                    | 1 KB 18.02.2009 21:55                    | drwxr-xr-x   |  |  |
| 📧 radio.jpg                                          | 343 KB 13.10.2007 18:24                 | Contemporation and the second second                                                                                                    | 1 KB 18.02.2009 21:47                    | drwxr-xr-x   |  |  |
| S Thumbs.db                                          | 21 KB 13.10.2007 18:24                  | C dev                                                                                                    | 0 01.01.1970 00:00                       | ) drwxr-xr-x |  |  |
|                                                      |                                         | C etc                                                                                                    | 2 KB 11.02.2008 00:00                    | ) drwxr-xr-x |  |  |
|                                                      |                                         | bome                                                                                                    | 1 KB 01.01.1970 00:00                    | ) drwxr-xr-x |  |  |
|                                                      |                                         | ib ib                                                                                                    | 2 KB 01.01.1970 00:00                    | ) drwxr-xr-x |  |  |
|                                                      |                                         | i media                                                                                                    | 1 KB 11.02.2008 00:00                    | ) drwxr-xr-x |  |  |
|                                                      |                                         | i proc                                                                                                    | 0 01.01.1970 00:00                       | ) dr-xr-xr-x |  |  |
|                                                      |                                         | i sbin                                                                                                    | 1 KB 01.01.1970 00:00                    | ) drwxr-xr-x |  |  |
|                                                      |                                         | Sha sha                                                                                                    | U U1.U1.1970 U0:U0                       | J drwxr-xr-x |  |  |
|                                                      |                                         |                                                                                                    | 380 11.03.2009 20:12                     | 2 drwxrwxrwt |  |  |
|                                                      |                                         |                                                                                                    | 1 KB 01.01.1970 00:00                    | drwxr-xr-x   |  |  |
|                                                      |                                         |                                                                                                    | 440 10.03.2003 14:24                     |              |  |  |
|                                                      |                                         |                                                                                                    | 5 10.02.2003 21.40<br>E 10.03 2009 21.40 | b lowsroom   |  |  |
|                                                      |                                         | Constant and a second second s                                                                                                    | 10 19 02 2003 21:40                      | investore    |  |  |
|                                                      |                                         | imagename                                                                                                    | 10 10.02.2003 21:40                      | / ITTOLIOUTO |  |  |
|                                                      |                                         | in agenane                                                                                                    | 10 10.02.2003 21.43                      | ,            |  |  |
|                                                      |                                         |                                                                                                    |                                          |              |  |  |
| U Verzeichnis(se), 4 Darei(en),<br>D·S               | 4 Gesamt 557 KB (4,32 GB Frei)<br>Files | 17 Verzeichnis(se), 1 Dateijen), 18 Gesamt (18 Bytes)<br>Dreambry 7020                                                                                                    |                                          |              |  |  |
| News Ziel                                            | Cuille Bernelume                        |                                                                                                    |                                          |              |  |  |
|                                                      | ulobe ballenvirg                        | (m) 411 670<br>(F) PWD<br>(F) 257"/"<br>(F) 250"/"<br>(F) 250 Switching to ASCII mode.<br>(F) ASY<br>(F) 257 Enderhamal/F. 192.168.178.25 195.150)<br>(F) 157 Enderhamal/F. 192.168.178.25 PORT: 50060<br>(F) 159<br>(F) 159<br>(F) 15 |                                          |              |  |  |
|                                                      |                                         | Leenaur. (00.00)                                                                                                    |                                          |              |  |  |

Nun geht es an den Einbau des Emus.

Der Emu CCcam kommt nach var/bin bzw. var/emu (ist bei der D-Box 2 Abhängig vom Image.

Bei den Enigma 2 Dreamboxen (7025/600/800, etc.) kommt der Emu nach usr/bin.

Nun ändern wir die Attribute des Emus per Rechtsklick und dort wählen wir Attribute,

nun sehen wir dieses Fenster:

| Attribute veränder                                                                                                  | n                                                      |                                                                        |  |  |
|----------------------------------------------------------------------------------------------------|--------------------------------------------------------|------------------------------------------------------------------------|--|--|
| Dateien & Ordner                                                                                                    |                                                        |                                                                        |  |  |
| Besitzer<br>Setze UID<br>Lesen<br>Schreiben<br>Ausführen                                                            | Gruppe<br>Setze GID<br>Lesen<br>Schreiben<br>Ausführen | Öffentlich<br>☐ Fest (Sticky)<br>✓ Lesen<br>☐ Schreiben<br>✓ Ausführen |  |  |
| Datei- und Ordnerattribute separat anwenden  Änderungen bei allen Unterordnern und Dateien anwenden  Genehmigungen: |                                                        |                                                                        |  |  |

Nun tragen wir in das untere Feld 755 ein und klicken "OK".

Nun gehen wir wieder zurück in unser Startfenster um die configs in die anderen Ordner zu schieben:

| 💎 FlashFXP                    |                                        |                                         |          |                  |                                                                                                    |                                     |                       |          |                  | _ 0 🔀        |
|-------------------------------|----------------------------------------|-----------------------------------------|----------|------------------|----------------------------------------------------------------------------------------------------|-------------------------------------|-----------------------|----------|------------------|--------------|
| Sitzung Sites Optionen Wa     | arteschlange Befehle Werkzeu           | ige Verzeichnis Ansicht Hilfe           |          |                  |                                                                                                    |                                     |                       |          |                  |              |
| Lokaler Browser               | l • 🎜 🔂 🐼                              |                                         |          |                  | M # 🗙                                                                                                    | 11 🔓 - 🌮                            | 8                     | Q        |                  |              |
| 📩 🏂 🚞 D:\Files                |                                        |                                         |          | <b>~</b>         | 📩 🌮 🚞 /                                                                                                    |                                     |                       |          |                  | ~            |
| Name 🔺                        |                                        |                                         | Größe    | Modifiziert      | Name 🔺                                                                                                    |                                     |                       | Größ     | Modifiziert      | Attribute    |
| 1. Übergeordnetes Verzeichnis | :                                      |                                         |          |                  | 1. Übergeordnete                                                                                                    | s Verzeichnis                       |                       |          |                  |              |
| 💼 300.JPG                     |                                        |                                         | 184 KB   | 13.10.2007 18:23 | 🚞 automount                                                                                                    |                                     |                       | 1 K      | 01.01.1970 00:00 | drwxr-xr-x   |
| 💼 mp3.jpg                     |                                        |                                         | 47 KB    | 13.10.2007 18:23 | 🚞 bin                                                                                                    |                                     |                       | 1 K      | 18.02.2009 21:59 | drwxr-xr-x   |
| 👏 radio. jpg                  |                                        |                                         | 343 KB   | 13.10.2007 18:24 | boot 🚞                                                                                                    |                                     |                       | 1 K      | 18.02.2009 21:47 | drwxr-xr-x   |
| 🖄 Thumbs.db                   |                                        |                                         | 21 KB    | 13.10.2007 18:24 | 🚞 dev                                                                                                    |                                     |                       |          | 01.01.1970 00:00 | drwxr-xr-x   |
|                               |                                        |                                         |          |                  | etc                                                                                                    |                                     |                       | 2 K      | 11.02.2008 00:00 | drwxr-xr-x   |
|                               |                                        |                                         |          |                  | home                                                                                                    |                                     |                       | 1 K      | 01.01.1970 00:00 | drwxr-xr-x   |
|                               |                                        |                                         |          |                  | in in the second second |                                     |                       | 28       | 01.01.1970.00:00 | drwxr-xr-x   |
|                               |                                        |                                         |          |                  | i media                                                                                                    |                                     |                       | IN       | 11.02.2008 00:00 | drwxr-xr-x   |
|                               |                                        |                                         |          |                  | proc                                                                                                    |                                     |                       | 14       | 01.01.1970.00:00 | dr-xr-xr-x   |
|                               |                                        |                                         |          |                  |                                                                                                    |                                     |                       | TN       | 01.01.1970.00.00 | dower-st-s   |
|                               |                                        |                                         |          |                  | in two                                                                                                    |                                     |                       | 38       | 11 03 2009 20:12 | dnavnavnat   |
|                               |                                        |                                         |          |                  |                                                                                                    |                                     |                       | 1 K      | 01 01 1970 00:00 | drwsr-sr-s   |
|                               |                                        |                                         |          |                  | in var                                                                                                    |                                     |                       | 44       | 10.03.2009 14:24 | drwsr-sr-s   |
|                               |                                        |                                         |          |                  | a hdd                                                                                                    |                                     |                       |          | 18.02.2009 21:45 | Invest-st-st |
|                               |                                        |                                         |          |                  | 🔂 mnt                                                                                                    |                                     |                       |          | 18.02.2009 21:45 | Invest-st-st |
|                               |                                        |                                         |          |                  | 🔂 share                                                                                                    |                                     |                       | 1        | 18.02.2009 21:45 | Inwor-sr-s   |
|                               |                                        |                                         |          |                  | 🖬 imagename                                                                                                    |                                     |                       | 1        | 18.02.2009 21:49 | -1///-11     |
|                               |                                        |                                         |          |                  |                                                                                                    |                                     |                       |          |                  |              |
|                               |                                        |                                         |          |                  |                                                                                                    |                                     |                       |          |                  |              |
|                               |                                        |                                         |          |                  |                                                                                                    |                                     |                       |          |                  |              |
|                               | u verzeichnis(se), 4 Datei(en),<br>D:\ | 4 Gesamt 597 KB (4,32 GB Frei)<br>Files |          |                  | 17 verzeicnins(se), i Drateijen), 18 Gesamt (18 Bytes)<br>Dreambox 7020                                                                                                    |                                     |                       |          |                  |              |
| Name                          | Ziel                                   | Größe                                   | Bemerkun | g                | IB1211 End                                                                                                    |                                     |                       |          |                  | ~            |
|                               |                                        |                                         |          |                  | [R] PWD                                                                                                    |                                     |                       |          |                  |              |
|                               |                                        |                                         |          |                  | [R] 257 "/"<br>[B] TYPE A                                                                                                    |                                     |                       |          |                  |              |
|                               |                                        |                                         |          |                  | [R] 200 Switching I                                                                                                    | o ASCII mode.                       |                       |          |                  |              |
|                               |                                        |                                         |          |                  | [R] PASV<br>[R] 227 Entering P                                                                                                    | accive Mode (192 169 17)            | 9 25 1 95             | 160)     |                  |              |
|                               |                                        |                                         |          |                  | [R] Öffne Datenkar                                                                                                    | nal-IP: 192.168.178.25 PC           | 0,20,130,<br>DRT: 500 | 380      |                  |              |
|                               |                                        |                                         |          |                  | [R] LIST -al                                                                                                    |                                     |                       |          |                  |              |
|                               |                                        |                                         |          |                  | [H] 150 Here come<br>[B] 226 Directory s                                                                                                    | is the airectory listing.<br>end AK |                       |          |                  |              |
|                               |                                        |                                         |          |                  | [R] Verzeichnis gel                                                                                                    | aden: 1 KB in 0,11 Sekur            | nde(n) (11.           | ,0 KB/s) |                  | <b>~</b>     |
|                               |                                        |                                         |          |                  | Leerlauf, (00:06)                                                                                                    |                                     |                       |          |                  |              |

Die CCcam.cfg und die CCcam.prio, CCcam.provider kommen nach var/etc mit den Attributen 644.

Dies ist auch bei der D-box 2 so.

Für die Dreambox wird noch die CCcam\_cam.sh benötigt, dies ist das Script welches die CCcam startet und stoppt per Bluepanel. Diese Datei kommt nach var/script mit den Attributen 755.

Nun sollten wir die Box mal neustarten und schauen, ob wir die CCcam nun auswählen können.

Bei der Dreambox mit Gemini ist das: Blauer Knopf – Taste rechts – Grüner Knopf

#### 4. Anpassen der Configs

So, nun geht es daran die configs der CCcam für die Box anzupassen.

Zu eurer Info:

Wenn ein # in einer Zeile steht, ist das was dahinter stecht ausgeklammert oder ein Kommentar,

also lediglich eine Info!

#### Beginnen wir mit der CCcam.cfg:

Diese öffnen wir mit dem Unix fähigen Editor (Ultra Edit):

F: User1 Pass1 2 0 0 { 0:0:2 } { } { }

##C: dyndns.org 12000 User1 Pass1 no { 0:0:2 }

Am Anfang finden wir dort die F- und C-Lines, diese sind für das CS nötig.

Jeder Server erstellt eine F-Line aus seiner selbst erstellten C-Line.

Hier nun ein Beispiel wie eine C und F-Line erstellt wird:

C: dyndns.org 12000 User1 Pass1 no { 0:0:2 }

Zerlegen wir nun die C-Line in ihre Einzelteile

C:dyndns.org = Hier kommt eure DYNDNS Adresse rein die ihr auch im Router eingetragen habt

12000 = Dies ist der Port, welchen Ihr im Router an eure Box weiterleiten müsst. (TCP Protokoll)

User1 = Hier könnt ihr einen beliebigen Namen für euren Partner festlegen.

Pass1 = Hier könnt ihr ein beliebiges Passwort für euren Partner festlegen.

No = hier legt ihr fest, ob euer Partner euere Keyfiles nutzen darf, oder eben nicht.

Für Home CS bietet sich hier YES an, somit muss das Keyfile nur auf einer Box vorhanden sein.

{ 0:0:2 } = Hier legt ihr fest, bis zu welcher Sharetiefe euer Partner Karten von euch bekommt.

Nachdem wir nun unsere C-Line erstellt haben, könne wir diese unserem Sharepartner zukommen lassen. Dieser fügt die Line dann in seine CCcam.cfg ein.

Unsere eben erstellt C-Line benötigen wir nun um uns eine F-Line zu bauen, welche dann auf die eigene Box kommt.

Die F-Line ist eigentlich recht schnell erstellt, sie besteht aus:

F: User1 Pass1 2 0 0 { 0:0:2 } { } { } { }

User1 = Hier kommt nun genau der Name rein, welchen Ihr in der C-Line eingetragen habt

Pass1 = Hier kommt nun genau das Passwort rein, welches Ihr in der C-Line eingetragen habt.

200 = Die 2 bedeutet, das der Partner alle Karten bekommt, die 2 Hops von uns entfernt sind.

{ 0:0:2 } = Der User kann die Karten noch einen Hop weitergeben. (Ein Hop braucht er für sich selbst)

{ } { } = Hier können verschiedenen Provider ausgeschlossen werden, oder CS nur für eine gewisse Zeit aktiviert werden.

So, das war es bereits. Nun noch die cccam.cfg mit der F-Line auf eure Box schieben, schon sollte euer Partner eure Karte nutzen können.

Damit die ganze Sache auch in die andere Richtung funktioniert, also dass auch Ihr die Karte eures Partners nutzen könnt,

muss nun euer Partner genau das gleiche tun. Also C-Line erstellen und an euch schicken und die F-Line bei sich in die config eintragen.

Ich habe es hier mal grafisch dargestellt. An der Pfeilrichtung seht ihr, in welche Richtung das CS funktioniert. Also C-Line verbindet sich immer zur F-Line.

| USER 2                                                                           | <br>USER 1                                                                       |
|----------------------------------------------------------------------------------|----------------------------------------------------------------------------------|
| F: User1 Pass1 2 0 0 { 0:0:2 } { } { } dyndnsuser1.org<br>Hier ist User 2 Server | C: dyndnsuser2.org 12000 User1 Pass1 no { 0:0:2 }<br>Hier ist User 1 Client      |
| C: dyndnsuser1.org 12000 User2 Pass2 no { 0:0:2 }<br>Hier ist User 2 Client      | F: User2 Pass2 2 0 0 { 0:0:2 } { } { } dyndnsuser2.org<br>Hier ist User 1 Server |

Um einen unberechtigen Zugriff zu unterbinden, sollte hinter jede F-Line, die Dyndns Adresse des Partners, somit wird sichergestellt, dass nur von diesem Dyndns aus auf eure Box zugergriffen werden kann.

Das sieht dann so aus: F: User1 Pass1 2 0 0 { 0:0:2 } { } { } dyndns.org des User 1

Wenn euer Partner nur Client sein soll, weil er z.B. keine Karte hat, dann reicht es völlig, wenn er die C-line bei sich einträgt und Ihr die F-Line bei euch. In die andere Richtung muss dann nix gemacht werden, da eh nix kommt.

Damit CS funktioniert, sollte hier bei Share und Resharelevel mindestens jeweils eine 2 stehen.

Bei { 0:0:3 } sieht das dann so aus:

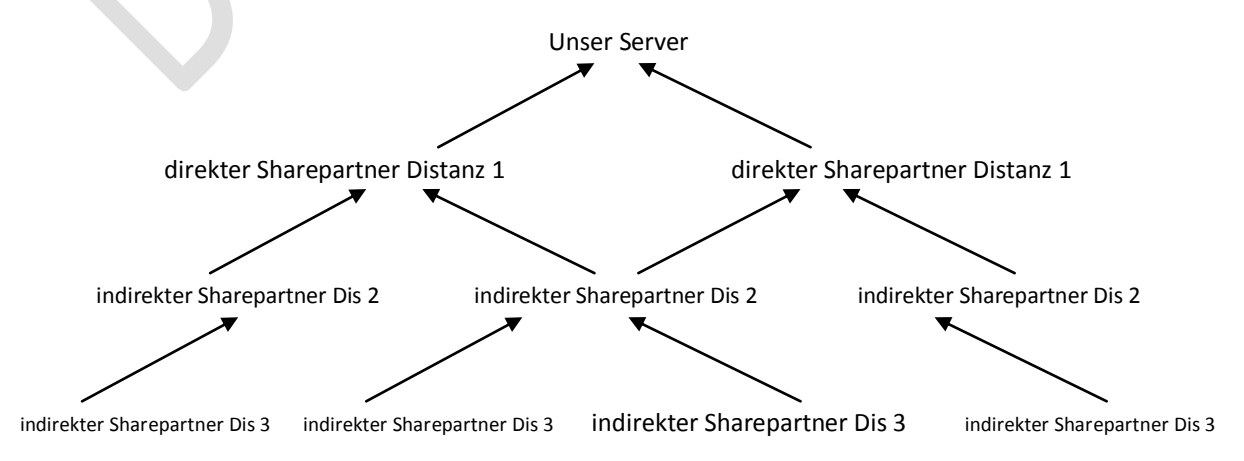

<sup>21.09.2009</sup> by Darkman

Wie man schon jetzt erkennen kann, bekommt man dadurch recht schnell viele Karten zusammen.

Da eure direkten Sharepartner nicht nur mit euch CS betreiben, bekommt ihr deren virtuellen Karten ebenfalls noch dazu, das gleiche gilt für Distanz 2 und 3.

Übertreibt es nicht mit den Karten, es bringt keinem was, wenn Ihr 800 Karten habt, aber die Hälfte davon läuft nicht, weil die Karten in Dis. 3 oder 4 sind.

Ich hoffe es war bis hier her verständlich.

Noch eine kleine Anmerkung: Bei den Dreamboxen 800 und 8000 kommt es ab ca. 30 Peers zu Netzwerk Problemen (Netzwerk bricht zusammen, etc.) über LAN, da müsst ihr dann auf einen USB WLAN Stick umsteigen.

Für das externe Sharing, also über das Internet, ist es, aus meiner Sicht, ein MUSS dass man sein

Boxpasswort ändert.

Dies kann man recht leicht über Telnet machen.

Einfach bei Win XP auf START klicken und dann AUSFÜHREN anklicken.

Nun tragen wir dort "telnet IP EURER D\_BOX" ein (ohne "") und drücken Enter.

Nun öffnet sich ein neues Fenster. Dort steht dann sowas:

#### OpenDreambox 4.6.0 dm7020

#### dm7020 login:

Hinter dm7020 login, tragen wir nun "root" ein (ohne "") und drücken Enter.

Nun erscheint **Passwort**, dort tragen wir nun **"dreambox** bzw. **d-box2**" ein (ohne "") und drücken **Enter.** 

Es kann auch sein, dass keine Passwortabfrage erscheint, dies ist vom jeweiligen Image abhängig.

Dann seht ihr sowas: root@dm7020:

Um euer Passwort nun zu ändert, schreibt ihr nun "passwd" (ohne "") und drückt Enter.

Nun werdet Ihr aufgefordert euer neues Passwort einzutragen.

Nachdem ihr euer Passwort eingetragen habt, drückt ihr erneut Enter.

#### Falls ihr euch wundert, dass der Courser sich nicht bewegt, das ist normal.

Nun werdet ihr nochmal gebeten euer Passwort einzutragen, wenn ihr dies nun nochmals getan habt, und dann Enter drückt, solltet ihr die Meldung bekommen, dass **euer Passwort erfolgreich** geändert wurde.

## Nun sollte alles passen, ich wünsche euch viel Spaß bei CS.